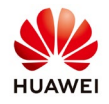

## **Create a PV plant on NetEco**

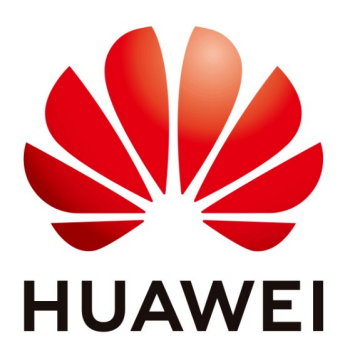

# Huawei Technologies Co. Ltd.

| Version | Created by       | Date       | Remarks                 |
|---------|------------------|------------|-------------------------|
| 02      | Huawei e84081311 | 07.11.2018 | Initial version created |

The information in this document may contain predictive statements including, without limitation, statements regarding the future financial and operating results, future product portfolio, new technology, etc. There are a number of factors that could cause actual results and developments to differ materially from those expressed or implied in the predictive statements. Therefore, such information is provided for reference purpose only and constitutes neither an offer nor an acceptance. Huawei may change the information at any time without notice.

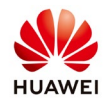

Create a PV plant in the NetEco 1000S before connecting the devices. You have logged in as the system administrator, manager, or installer.

#### Procedure

Step 1 Choose Overview from the main menu.

| Overview | Monitor Hist             | torical Data | Maintenance                    | System                              |                    |                             |     |                             | English(English) |
|----------|--------------------------|--------------|--------------------------------|-------------------------------------|--------------------|-----------------------------|-----|-----------------------------|------------------|
|          | PV System Overview       | Report       |                                |                                     |                    |                             |     |                             |                  |
|          | 36.360 k<br>Daily Energy | wh           | 329.002 GWh<br>Lifetime Energy | Set the Exc<br>Rate<br>Total Income | thange             | 590/680 Online<br>PV System | ٢   | 314.164 kt<br>CO2 Reduction |                  |
|          | Enter a plant name.      | Q Searc      | h                              |                                     |                    |                             |     | + Create PV Plant           |                  |
|          | PV Plant‡                | Status       | Inverter Quantity              | Specific Energy<br>(kWh/kWp)        | Daily Energy (kWh) | Lifetime Energy(kV          | Vh) | Income                      |                  |

Step 2 Select +Create PV Plant

The Create PV Plant window is displayed:

| NetEco      | Overview Monitor H                          | istorical Data Ma              | aintenance Sy              | vstem       |                            | English                         | (English) 🔻 admin<br>🤋 🖲 0 🛕 114 💶 419 🧕 123 |
|-------------|---------------------------------------------|--------------------------------|----------------------------|-------------|----------------------------|---------------------------------|----------------------------------------------|
|             | PV System Overview Report                   |                                |                            |             |                            |                                 |                                              |
|             | 4.463 MMh<br>Daty Energy<br>Create PV Plant | 329.399 GWh<br>Lifetime Energy | Set th<br>Rate<br>Total In | ne Exchange | 588/683 onlin<br>PV System | ne 314.517 kt<br>CO2: Reduction |                                              |
|             | * PV Plant<br>Name                          |                                | Chu                        |             | etime Ene                  | rgy(kWh) Income                 |                                              |
|             | * Time Zone: (UTC+01:00)Berlin              | Enable daylight saving time    | Address:                   |             | 45495.                     | 03 0.00(EUR)                    | *                                            |
|             | Currency: EUR V                             |                                | Zip Code:                  |             | 593778                     | 16 59741.95(EUR)                |                                              |
|             | Figure that the case-sensitive SN i         | 0.0000-99.9999                 | PV Plant<br>Image:         |             | Upload 327479<br>4285.3    | 26 91.19(EUR)                   |                                              |
|             | Device: SN                                  | Device Type                    | Total String Capacity (Wp) | Operation   | 429469                     | 1.44 5701.16(EUR)               |                                              |
|             | Smartlogger SN                              |                                |                            | C.          | 379559                     | .69 35940.80(EUR)               |                                              |
|             | PV Plant                                    |                                |                            |             | 573.5                      | 5 20.60(EUR)                    |                                              |
| Description | Costiguon.                                  |                                |                            |             | 17216.                     | 50 2582.33(EUR)                 |                                              |
|             |                                             |                                |                            |             | 240096                     | 6.28 522780.49(USD)             |                                              |
|             |                                             | Save                           | ancel                      |             | 30044.                     | 73 2082 86/FUP                  |                                              |
|             |                                             |                                |                            |             | 00042                      |                                 | 色                                            |

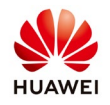

### Step 3 Set plant parameters

### PV Plant parameters:

| Item              | Mandatory<br>(Yes/No) | Description                                                                                                    |
|-------------------|-----------------------|----------------------------------------------------------------------------------------------------|
| PV Plant Name     | Yes                   | Name of a PV plant.                                                                                                    |
| Country           | Yes                   | Country where a PV plant is located.                                                                                                    |
| City              | No                    | City where a PV plant is located.                                                                                                    |
| Time Zone         | Yes                   | Select the time zone for the plant from the drop-<br>down list box. The time zone where the NetEco<br>1000S server is located, or the time zone of the<br>country where the plant is located, is selected by<br>default. |
|                   |                       | If the daylight saving time is used in the selected<br>time zone, the <b>Enable daylight saving time</b> check<br>box will be displayed. You can select the check box<br>to enable daylight saving time.                 |
| Address           | No                    | Address of a PV plant.                                                                                                    |
| Currency          | Yes                   | Price unit.                                                                                                    |
| Zip Code          | No                    | Zip code of the address where a PV plant is located.                                                                                                    |
| Electricity Price | Yes                   | Price of the power.                                                                                                    |

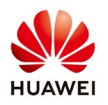

| Item                    | Mandatory<br>(Yes/No) | Description                                                                                                    |
|-------------------------|-----------------------|----------------------------------------------------------------------------------------------------|
| PV Plant Image          | No                    | <ol> <li>Click Upload.</li> <li>Select a plant photo and click Open.<br/>NOTE<br/>The size of the photo must be less than 5 MB and<br/>in .jpg, .png, or .gif format. Otherwise, the upload will<br/>fail.</li> </ol> |
| Device                  | No                    | <ol> <li>Click .</li> <li>Specify the device SN and the total string capacity of the directly connected inverter. After the PV plant is created, the device automatically connects to the plant.</li> </ol>           |
| PV Plant<br>Description | No                    | Description of a PV plant.<br>Enter utility information about the PV plant.                                                                                                    |

Step 4 Click Save.